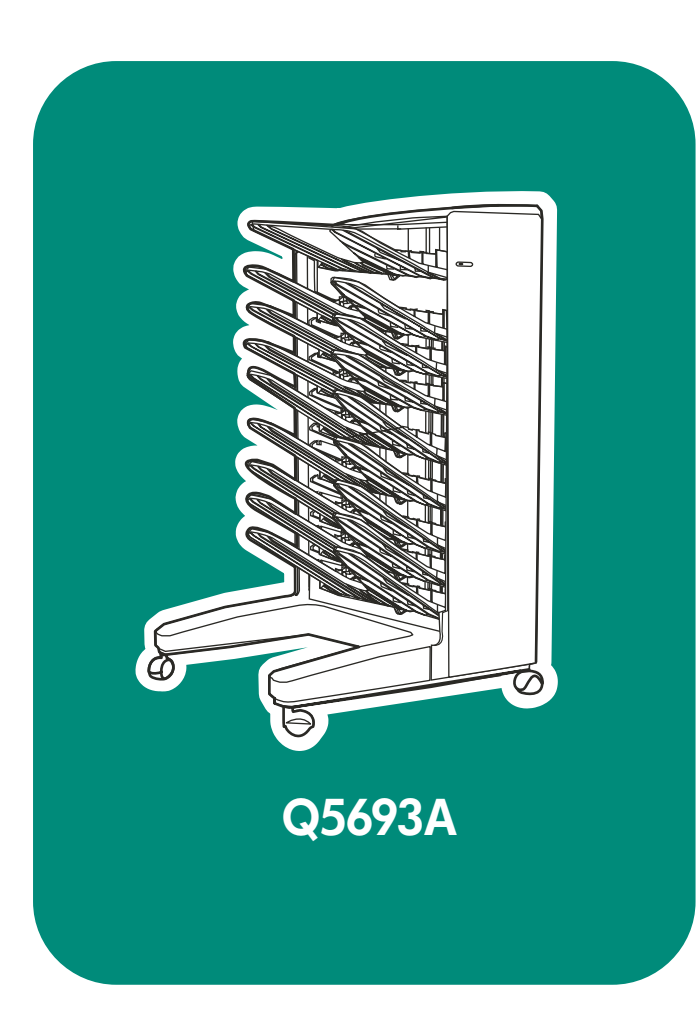

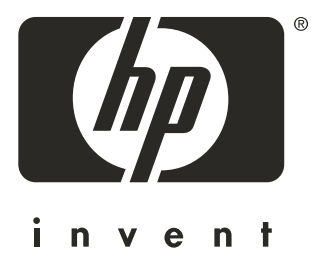

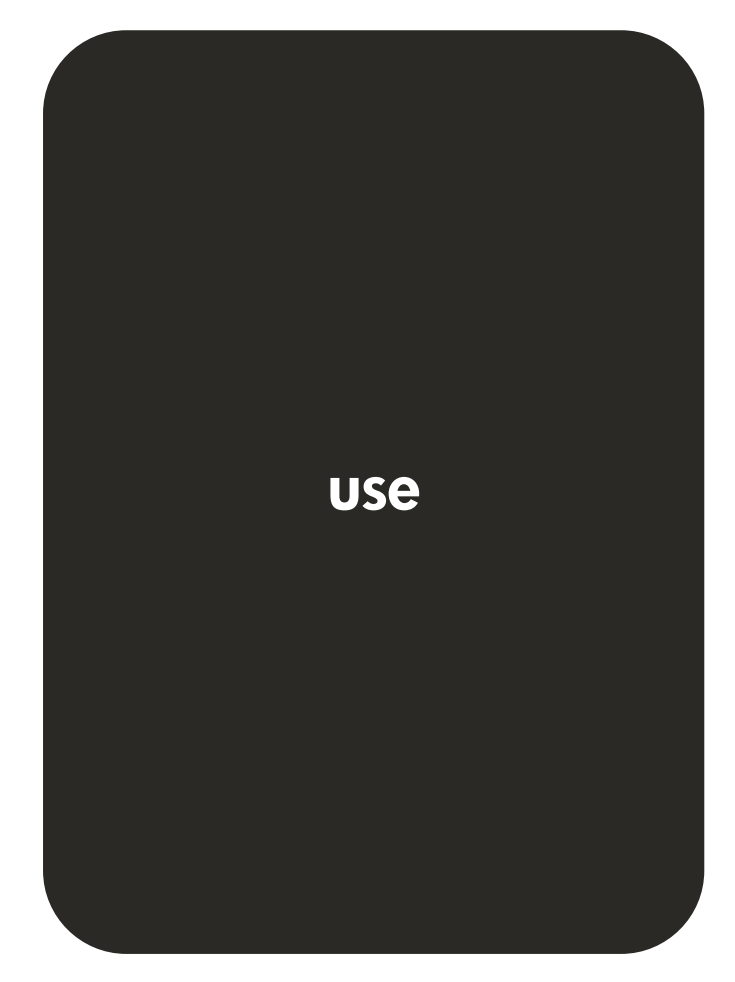

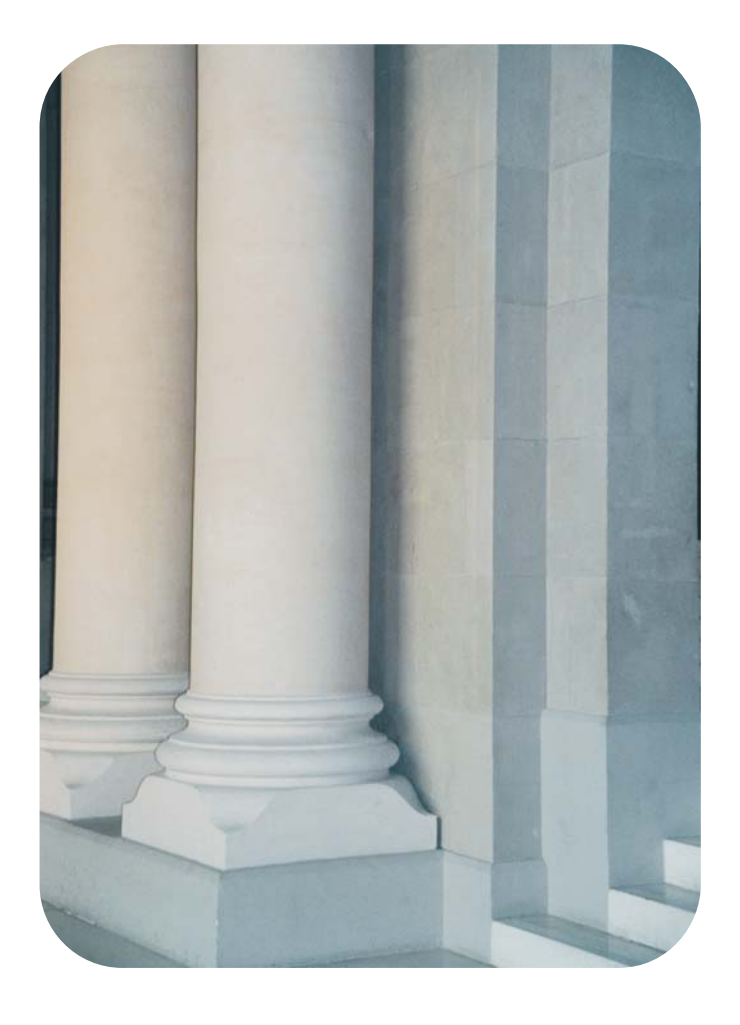

HP 8-bin Mailbox

User Guide

#### **Copyright and License**

© 2005 Copyright Hewlett-Packard Development Company, L.P.

Reproduction, adaptation or translation without prior written permission is prohibited, except as allowed under the copyright laws.

The information contained herein is subject to change without notice.

The only warranties for HP products and services are set forth in the express warranty statements accompanying such products and services. Nothing herein should be construed as constituting an additional warranty. HP shall not be liable for technical or editorial errors or omissions contained herein.

Publication number: Q5693-90905

Edition 2, 4/2005

#### **Trademark Credits**

PostScript is a trademark of Adobe Systems Incorporated.

Microsoft, Windows, and Windows NT are U.S. registered trademarks of Microsoft Corporation.

# Contents

## **1 Product basics**

| Features                    | ••• | 1 |
|-----------------------------|-----|---|
| Identifying the MBM parts   |     | 2 |
| Interpreting light patterns |     | 3 |

## 2 Configuring the MBM for your work environment

| Getting started                                                                     | 6   |
|-------------------------------------------------------------------------------------|-----|
| Understanding the operation modes                                                   | 7   |
| Mailbox                                                                             | 7   |
| Stacker                                                                             | 7   |
| Job Separator                                                                       | 7   |
| Sorter/Collator                                                                     | 7   |
| Setting an operation mode                                                           | 8   |
| HP LaserJet 9040/9050 series printers                                               | 8   |
| HP LaserJet 9040mfp/9050mfp/9500mfp                                                 | 8   |
| Setting the operation mode in the printer driver to match the control-panel setting | 8   |
| Turning off the designated default output bin for copy jobs                         | .12 |
| HP LaserJet 9040/9050 series printers                                               | .12 |
| HP LaserJet 9040mfp/9050mfp/9500mfp                                                 | .12 |
| Assigning a default output bin to a user or a group of users for the Mailbox mode   | .13 |
| Microsoft Windows                                                                   | .13 |
| Macintosh                                                                           | .14 |
| Sending a print job to an output bin that is different from the default             | .15 |
| Microsoft Windows                                                                   | .15 |
| Macintosh                                                                           | .16 |
| Sending a copy job to an output bin that is different from the default              | .16 |

## **3 Problem solving**

| Resolving common problems                                 |
|-----------------------------------------------------------|
| Interpreting control-panel messages                       |
| Clearing jams                                             |
| Paper-jam locations and parts                             |
| Control-panel messages about jams                         |
| Clearing jams in the belt                                 |
| Clearing jams in the entry area25                         |
| Clearing jams in the face-up bin and in the flipper       |
| Clearing jams in the delivery head and the face-down bins |

## **4 Support information**

## Appendix A Operation modes summary table

## **Appendix B Specifications**

| Physical specifications                 | 33 |
|-----------------------------------------|----|
| Space requirements                      | 34 |
| Power requirements and circuit capacity | 38 |
| Power consumption                       | 38 |
| Operating and storage environment       | 38 |
| Supported media                         | 39 |

## Appendix C Regulatory information

| Declaration of Conformity. | 41 |
|----------------------------|----|
| Canadian DOC Regulations.  | 42 |
| VCCI Statement (Japan)     | 42 |
| Korean EMI Statement.      | 42 |
| Taiwan                     | 42 |

Index

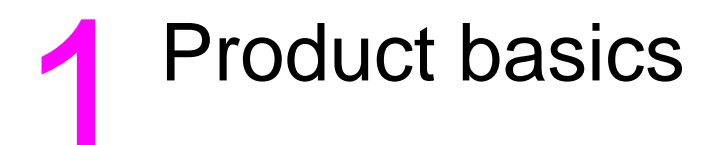

The HP 8-bin Mailbox (multibin mailbox [MBM]) makes it easier to share one printer among several users that might be located in different departments or workgroups within a network-shared environment. The MBM attaches to a printer or multifunction peripheral (MFP) and provides multiple output bins that can be assigned to a user or a group of users.

The MBM can be used with any of these HP products:

- HP LaserJet 9040 Series printers
- HP LaserJet 9050 Series printers
- HP LaserJet 9050mfp
- HP LaserJet 9040mfp
- HP LaserJet 9500mfp

## **Features**

The MBM has the following features:

- The MBM supports printing or copying output at up to 50 pages per minute (ppm).
- The face-up bin (upper-left bin) can hold up to 125 sheets of 75 grams per square meter (g/m<sup>2</sup>) (20-lb bond) paper. Jobs are stacked in reverse order.
- The face-down bins can hold up to 250 sheets of 75 g/m<sup>2</sup> (20-lb bond) paper each. Jobs are stacked in order.
- You can use the MBM as a mailbox, stacker, job separator, or sorter/collator.
  - Mailbox: The eight face-down bins can be assigned to a user or a group of users. All jobs that a user or group of users sends are delivered to their assigned bin. This is the default operation mode.
  - Stacker: The MBM can act as a stacker. With the eight face-down bins, it can stack up to 2,000 sheets of 75 g/m<sup>2</sup> (20-lb bond) paper. Jobs are sent to the lowest available (empty) bin. Large jobs might stack up into the next bin.
  - Job Separator: Jobs are delivered to the first available (empty) bin (a job can include the original and its copies), starting from the top bin to the bottom bin.
  - Sorter/Collator: Copies of a single job are delivered to consecutive bins.
- In addition to supporting all of the media that the output bins support, the face-up bin also supports cardstock, envelopes, labels, and transparencies. For more information about supported media, see "Supported media" on page 39.

## Identifying the MBM parts

HP LaserJet printer

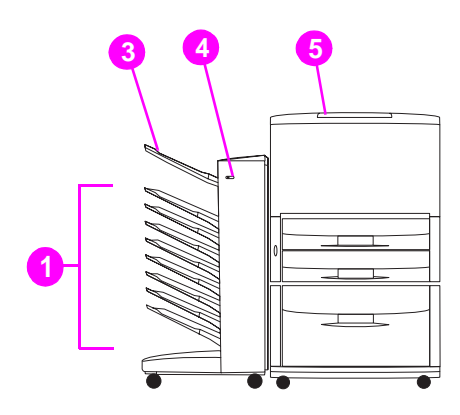

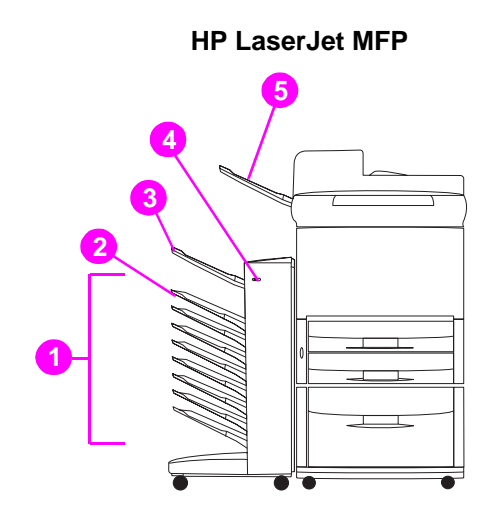

| Part |                                                                                   | Description                                                                                                    |  |
|------|-----------------------------------------------------------------------------------|----------------------------------------------------------------------------------------------------|--|
| 1    | Face-down bins 1 through 8                                                        | Each of these bins holds up to 250 sheets. In these bins,<br>the sheets are stacked in the order in which they were<br>printed.                                                                                                    |  |
| 2    | Face-down bin 1 (copy bin)                                                        | Face-down bin 1 is the default bin for some MFP copy<br>jobs. When the MFP is in the mailbox mode, or when the<br>copy-bin option is turned on (enabled) in any of the other<br>operation modes, the copy jobs are delivered to this bin. |  |
| 3    | Face-up bin (upper-left bin)                                                      | This bin holds up to 125 sheets. In this bin, the sheets are stacked in the reverse order from the order in which they were printed.                                                                                                    |  |
| 4    | User LED                                                                          | The user light-emitting diode (LED) indicates the general status of the MBM.                                                                                                    |  |
| 5    | Standard top bin (printer)<br>ADF (automatic document<br>feeder) output bin (MFP) | See the documentation that came with your printer or MFP for more information about these output bins.                                                                                                    |  |

Note

For more information about which output bins are designated to received copy and print jobs, see "Getting started" on page 6.

## Interpreting light patterns

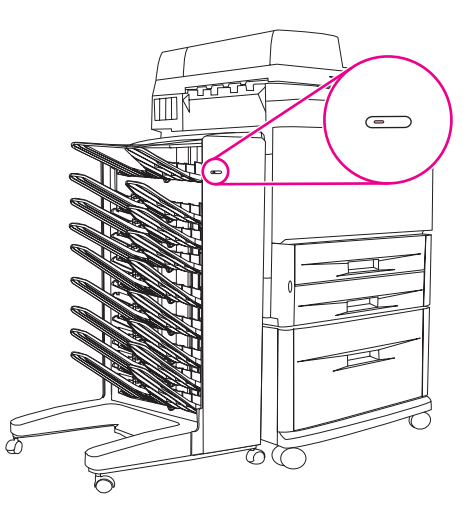

The user LED, located on the front of the MBM, indicates the status of the MBM. Use the following table to interpret the device status by reading the user LED.

| LED state       | Indication                                                                                                    |  |
|-----------------|----------------------------------------------------------------------------------------------------|--|
| Green, solid    | The MBM is operating normally.                                                                                                    |  |
| Green, blinking | The MBM is in Service mode.                                                                                                    |  |
| Amber, solid    | A malfunction has occurred. See the printer or MFP control-panel display and "Interpreting control-panel messages" on page 19 for more information.                                                                         |  |
| Amber, blinking | A jam or another error has occurred. Or, the MBM has been<br>removed from the printer or MFP. See the printer or MFP<br>control-panel display and "Interpreting control-panel messages" or<br>page 19 for more information. |  |
| Off             | The MBM is off.                                                                                                    |  |

# 2 Configuring the MBM for your work environment

This chapter contains information about the following topics:

- Getting started
- Understanding the operation modes
- Setting an operation mode
- Turning off the designated default output bin for copy jobs
- Assigning a default output bin to a user or a group of users for the Mailbox mode
- Sending a print job to an output bin that is different from the default
- Sending a copy job to an output bin that is different from the default

Note

The illustrations in this section show the text in English. Depending on the operating system that you are using and what settings you have set, your screens might or might not look like these illustrations.

## **Getting started**

After the printer driver is installed, you have to configure the MBM in the printer driver and at the control panel before you can use it.

Whether the MBM is connected to a printer or MFP, an output bin is set to be the first or only bin to receive copies (the copy bin) or print jobs. See the following table for more information about which output bins are designated to received copy and print jobs. For more information, see "Sending a copy job to an output bin that is different from the default" on page 16.

| When the MBM is connected to | Operational mode                                                                                                 | Copy bin                                                           | Default output bin<br>for copy jobs    | Default output bin<br>for print jobs |
|------------------------------|----------------------------------------------------------------------------------------------------|--------------------------------------------------------------------|----------------------------------------|--------------------------------------|
| Printer                      | <ul> <li>Mailbox mode</li> <li>Stacker mode</li> <li>Job Separator mode</li> <li>Sorter/Collator mode</li> </ul> | (The printer does<br>not produce<br>copies.)                       | (The printer does not produce copies.) | Standard top bin                     |
| MFP                          | Mailbox mode                                                                                                    | Not applicable (it<br>is always enabled<br>in the Mailbox<br>mode) | Face-down bin 1                        | Face-down bin 2                      |
|                              | <ul> <li>Stacker mode</li> <li>Job Separator mode</li> <li>Sorter/Collator mode</li> </ul>                       | Enabled (default)                                                  | Face-down bin 1                        | Face-down bins 2<br>through 8        |
|                              | <ul><li>Stacker mode</li><li>Job Separator mode</li><li>Sorter/Collator mode</li></ul>                           | Disabled                                                           | Face-down bins 1<br>through 8          | Face-down bins 1<br>through 8        |

## Understanding the operation modes

The MBM has four operation modes.

Note

When the MBM is connected to a multifunction peripheral (MFP), the face-down bin 1 is designated for copy jobs (as the default) and is not available in the printer driver. Each of the remaining seven output bins is available in the printer driver.

When the operation mode is changed, the printer or MFP restarts

## Mailbox

The eight face-down bins (seven face-down bins when the MBM is connected to an MFP) can be assigned to individual users or a groups of users. All jobs that a user or group of users sends are delivered to the assigned bin. This is the default operation mode. When the mailbox mode is selected, each output bin is available as an output destination in the printer driver and at the control panel.

The face-up bin (upper-left bin) can hold up to 125 sheets and each face-down bin can hold up to 250 sheets. When an assigned output bin is full, the printer or MFP stops printing until the media in the bin is removed.

## Stacker

The MBM can be used as a stacker. Using the eight face-down bins, it can stack up to 2,000 sheets. Jobs are sent to output bins starting with the lowest available empty face-down bin. When an output bin is full, the current job or a new job is sent into the next available bin until that bin is full. Large jobs might stack up into the next bin. When the Stacker mode is selected, you cannot select which bin to send your job to.

When an output bin is full, the job is automatically delivered to the next available bin. When all of the face-down bins are full, the printer or MFP stops printing and indicates (on the printer or MFP control-panel display) that the stacker is full. In order for the printer or MFP to continue printing, you must remove any media from the top face-down bin (bin 1) first and then continue down.

Note

Do not remove media from the top face-down bin (bin1) and then attempt to replace it in that bin. The stack order is disrupted when the media is removed and then replaced.

## **Job Separator**

Jobs are delivered to an available (empty) output bin (a job can include the original and its copies), starting from the top bin and continuing to the bottom bin. If no bins are empty, a job is delivered first to the top bin and, if the top bin is full, then to subsequent bins, continuing to the bottom bin. The bin that the job is sent to is considered the destination bin. When the Job Separator mode is selected, you cannot select which bin to send your job to.

When the destination bin is full, the printer or MFP stops printing (even if the other bins are not full). In order for the printer or MFP to continue printing, you must remove the media from the destination bin.

## Sorter/Collator

Each copy of a single print or copy job is delivered to a separate output bin, starting with the top face-down bin and continuing to the bottom bin. When a copy is delivered to the lowest bin, the next copy is delivered to the top face-down bin and the delivery process is repeated. When this mode is selected, you cannot select which bin to send your job to.

If a print or copy job is sent to a bin that is full, the printer or MFP stops printing (even if the other bins are not full). For the printer or MFP to continue printing, you must remove the media from the full bin.

## Setting an operation mode

After you set the operation mode at the printer or MFP control panel, you need to configure the printer driver so that it matches the operation mode that you set at the control panel.

## HP LaserJet 9040/9050 series printers

- 1 Use  $\blacktriangle$  or  $\triangledown$  to scroll to CONFIGURE DEVICE, and then press  $\checkmark$ .
- 2 Use  $\blacktriangle$  or  $\blacksquare$  to scroll to MBM-8 CONFIG, and then press  $\checkmark$ .
- 3 Use  $\blacktriangle$  or  $\triangledown$  to scroll to OPERATION MODE, and then press  $\checkmark$ .
- 4 Use  $\blacktriangle$  or  $\nabla$  to scroll to the operation mode that you want, and then press  $\checkmark$ . The printer restarts.
- 5 Continue to "Setting the operation mode in the printer driver to match the control-panel setting" on page 8.

## HP LaserJet 9040mfp/9050mfp/9500mfp

- **1** Press the MENU button.
- 2 Scroll to and touch CONFIGURE DEVICE.
- 3 Scroll to and touch MBM-8 CONFIG.
- 4 Scroll to and touch OPERATION MODE.
- **5** Scroll to the operation mode that you want, and then touch OK. An asterisk (\*) appears next to your selection. The MFP restarts.
- 6 Continue to "Setting the operation mode in the printer driver to match the control-panel setting" on page 8.

## Setting the operation mode in the printer driver to match the control-panel setting

The operation-mode setting in the printer driver needs to match the operation mode that was selected at the control panel to ensure that print or copy jobs are delivered to the expected destination bin.

The illustrations in this section show the text in English. Depending on the operating system that you are using and what settings you have set, your screens might or might not look like these illustrations.

#### Microsoft® Windows® 2000 and Windows XP

- 1 Click the Start button, point to Settings, and then click Printers (Windows 2000) or Printers and Faxes (Windows XP).
- 2 Right-click the HP product icon, and then click **Properties** or **Printing Preferences**.
- 3 Click the **Device Settings** tab.
- 4 Perform *one* of the following actions:

Note

• For automatic configuration, under Installable Options, click Update Now in the Automatic Configuration list.

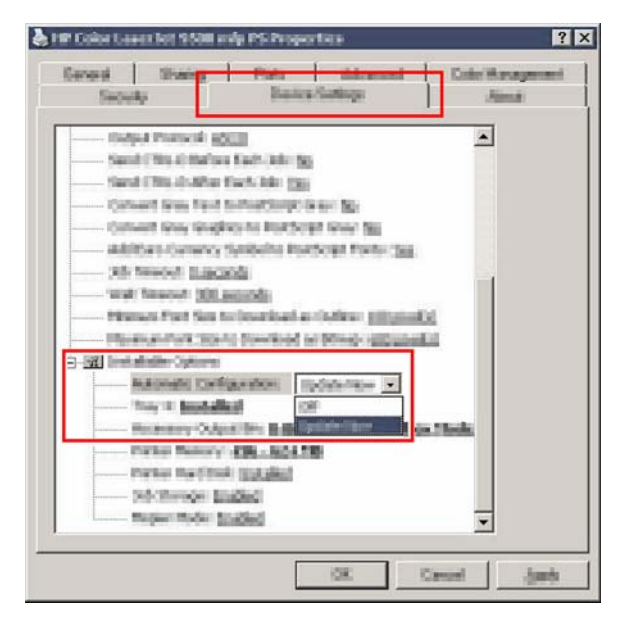

• For manual configuration, under **Installable Options**, select the appropriate operation mode in the **Accessory Output Bin** list.

| P Color Leven list 9500 only PS Propert                                                                                                    | Gra-                                                                                                    |                         |
|----------------------------------------------------------------------------------------------------|----------------------------------------------------------------------------------------------------|-------------------------|
| Security Posts                                                                                                    | Cathopa C                                                                                                    | ide Haragerard<br>Ainst |
| <ul> <li>Belget Protocol (2011)</li> <li>Sand (2011) Indiana Sait, John Sp.<br/>Sand (2011) Indiana Sait, John Sp.<br/>Consett Son, Fairl Schultzung Sa<br/>Consett Son, Fairl Schultzung Sa<br/>Consett Son, Fairliehn Prot<br/>Sait San Conserve Sont Sont<br/>(2011) Indiana Sp.<br/>Sait San Conserve Sont Sont Sont<br/>Prinners Prot Son to Dominant and<br/>Distance Sont Son to Dominant and<br/>Distance Sont Son to Dominant and<br/>Distance Sont Son to Dominant and<br/>Distance Sont Son to Dominant and<br/>Distance Sont Son Sont Sont Sont Sont Sont Sont</li></ul> | er 105<br>1 Gran 105<br>South Fonder 200<br>Gadiner (111) (100)                                                              | -                       |
| Set Instantion Optime     Adonatic Configuration (2)     Then 10 particle     Protein National (2004) 20     Protein National (2004) 20     Protein National (2004) 20     Protein National (2004) 20     Protein National (2004) 20     Protein National (2004) 20                                                                                                    | Italian - Nation Not y<br>O Cheel Xudee<br>O Denie Xudee<br>Gastar - Tante Note<br>Rater - Tante Note<br>Rater - Tante O See | -                       |
|                                                                                                    |                                                                                                    |                         |

5 Click **OK** to save your settings.

#### Windows 98, Windows Me, and Windows NT® 4.0

- 1 Click the Start button, point to Settings, and then click Printers.
- 2 Right-click the HP product icon, and then click **Properties** (Windows 98 and Windows Millennium Edition [Me]) or **Document Defaults** (Windows NT 4.0).
- 3 Perform *one* of the following actions:

#### If you are using a Printer Control Language (PCL) printer driver

• For automatic configuration, click the **Configure** tab, and then click the **Update Now** button. For manual configuration, select the appropriate operation mode in the **Optional Paper Destinations** list.

#### If you are using a PostScript® (PS) printer driver

- Click the **Device Options** tab (Windows 98 and Windows Me) or the **Device Settings** tab (Windows NT 4.0) tab. Under **Installable Options**, select the appropriate operation mode in the **Accessory Output Bin** list.
- 4 Click OK to save your settings.

### Mac OS X

- 1 In the Apple menu, click System Preferences.
- 2 In the System Preferences dialog box, click Print & Fax.
- 3 Click the Set Up Printers button. Printer List appears.
- 4 Select the HP product, and then click **Show Info** on the **Printers** menu.
- 5 Select the Installable Options panel.
- 6 In the Accessory Output Bins list, select HP Multi-Bin Mailbox.

| 000                                                                                                    | itranser teño                                                                                                    |
|----------------------------------------------------------------------------------------------------|----------------------------------------------------------------------------------------------------|
| Contraction of the second second seco | Aler Li periori AKAN's welle<br>Installa<br>Her SOOO- JANSTES JARASS<br>Her SOOO- JANSTES JARASS<br>HP Soformit motoriuficfuld<br>with the P Model - Bin Middleon<br>Mailteen Meale<br>Prompt Binst for some cluics |
|                                                                                                    | (Apply Champer )                                                                                                    |

7 In the **Mailbox Mode** list, select the appropriate operational mode, and then click **Apply Changes**.

| 000          | Prime indu                                             |                   |
|--------------|--------------------------------------------------------|-------------------|
| E HAN        | Talar Lucarjut 19200 mlp<br>Instalalis Rytoni          |                   |
| 🗹 :=== (inc) | n Paper Feader                                         |                   |
| Accessory O  | Not installed                                          |                   |
| Maillow No.  | <ul> <li>Mailbox Mode</li> <li>Reading Mode</li> </ul> |                   |
| Mamory Con   | Separator Mode                                         |                   |
| Paper Munch  | Serter Collater Mede                                   | um 😥              |
|              |                                                        |                   |
|              |                                                        |                   |
|              |                                                        |                   |
|              |                                                        | ( Annaly Thomas ) |
|              |                                                        | Canada            |

## Turning off the designated default output bin for copy jobs

If the MBM is connected to an MFP, the face-down bin 1 is designated for regular copy jobs in the following operation modes:

Stacker

Note

- Job Separator
- Sorter/Collator

If the copy bin is turned off, regular copy jobs are sent to face-down bins 1 through 8 for the Stacker, Job Separator, and Sorter/Collator modes.

This option does not apply to the Mailbox mode. When the Mailbox mode is used, the face-down bin 1 is always used for copy jobs.

## HP LaserJet 9040/9050 series printers

- 1 Use  $\blacktriangle$  or  $\triangledown$  to scroll to CONFIGURE DEVICE, and then press  $\checkmark$ .
- 2 Use  $\blacktriangle$  or  $\triangledown$  to scroll to MBM-8 CONFIG, and then press  $\checkmark$ .
- 3 Use  $\blacktriangle$  or  $\triangledown$  to scroll to COPIER BIN, and then press  $\checkmark$ .
- 4 Use  $\blacktriangle$  or  $\nabla$  to scroll to the option to turn the copy bin on or off, and then press  $\checkmark$ .

## HP LaserJet 9040mfp/9050mfp/9500mfp

- **1** Press the MENU button.
- 2 Scroll to and touch CONFIGURE DEVICE.
- **3** Scroll to and touch MBM-8 CONFIG.
- 4 Scroll to and touch COPIER BIN.
- 5 Scroll to the option to turn the copier bin on or off, and then touch OK.

## Assigning a default output bin to a user or a group of users for the Mailbox mode

When the HP 8-bin Mailbox (MBM) is configured as a mailbox, the output bins can be assigned to users or groups of users. This feature is available in the printer driver.

Note

The illustrations in this section show the text in English. Depending on the operating system that you are using and what settings you have set, your screens might or might not look like these illustrations.

## **Microsoft Windows**

#### Windows 2000 and Windows XP

- 1 At the computer that belongs to the user that you are assigning, click the **Start** button, point to **Settings**, and then click **Printers** (Microsoft Windows 2000) or **Printers and Faxes** (Windows XP).
- 2 Right-click the HP product icon, and then click **Properties** or **Printing Preferences**.
- 3 On the Output tab, select the appropriate output bin, and then click OK.

| And Street Street Street Design | 1×                                                                                                    |
|---------------------------------|----------------------------------------------------------------------------------------------------|
| Fan meritan ber                 |                                                                                                    |
|                                 |                                                                                                    |
|                                 | Datasettin Baters<br>Bre<br>Responses to the DespineerPoint<br>Bater Biol<br>Baters Biol<br>Baters Biol<br>Biol<br>Biol<br>Biol<br>Biol<br>Biol<br>Biol<br>Biol |
| Ø                               |                                                                                                    |
|                                 | IX East (200                                                                                                    |

4 Repeat steps 1 through 3 for each user.

#### Windows 98 and Windows Me

- 1 At the computer that belongs to the user that you are assigning, click the **Start** button, point to **Settings**, and then click **Printers**.
- 2 Right-click the HP product icon, and then click **Properties**.
- 3 Perform one of the following actions:

#### If you are using a PCL printer driver

- On the **Output** tab, select the appropriate output bin, and then click **OK**.
- If you are using a PS printer driver
- Click the **Paper** tab, click the **More Options** button. In the **More Paper Options** dialog box, select the appropriate output bin from the **Output Bin** list.
- 4 Repeat steps 1 through 3 for each user.

### Windows NT 4.0

- 1 At the computer that belongs to the user that you are assigning, click the **Start** button, point to **Settings**, and then click **Printers**.
- 2 Right-click the HP product icon, and then click **Document Defaults**.
- 3 Perform *one* of the following actions:

#### If you are using a PCL printer driver

• On the **Output** tab, select the appropriate output bin, and then click **OK**.

#### If you are using a PS printer driver

- Click the Advanced tab. Under Document Options, click Printer Features. Select the appropriate output bin from the Output Bin list.
- 4 Repeat steps 1 through 3 for each user.

## Macintosh

You can assign a default output bin to a user or a group of users for the Mailbox mode by creating a preset in the printer driver that specifies the appropriate output bin set.

- 1 At the computer that belongs to the user that you are assigning, open a document and then click **Print** on the **File** menu.
- 2 Select the appropriate output bin.
- 3 In the **Presets** pop-up menu, click **Save As**, and then type a name for the preset.

## Sending a print job to an output bin that is different from the default

Because you cannot specify a face-down output bin to send your print job to in the Stacker, Job Separator, and Sorter/Collator modes, the bin option for these modes is **Output Bins 1-8** (for printers) or **Output Bins 2-8** (for MFPs). When the MBM is connected to an MFP, output bin 1 is not available in the printer driver.

#### Note

The illustrations in this section show the text in English. They show screens that appear in the Mailbox mode. Depending on the operating system that you are using and what settings you have set, your screens might or might not look like these illustrations.

## **Microsoft Windows**

#### Windows 2000 and Window XP

- 1 Open a document, and then click **Print** on the **File** menu.
- 2 Click Setup or Properties. (The options might be different for your program.)
- 3 Click the **Output** or **Destination** tab.
- 4 In the **Bin** list, select an output bin, and then click **OK**.

| present Franklands   Brack   Brack | n (j) x<br>[Nate ]   effected                                                                                                    |
|------------------------------------|----------------------------------------------------------------------------------------------------|
| Northeright Designation            | Delete                                                                                                    |
|                                    |                                                                                                    |
|                                    | Flaturite Taton      Its     Inscription Taton      Trace Taton      Trace Taton |
| (p)                                | Det .                                                                                                    |
|                                    | III. Barrel                                                                                                    |

#### Windows 98 and Window Me

- 1 Open a document, and then click **Print** on the **File** menu.
- 2 Click Setup or Properties. (The options might be different for your program.)
- 3 Perform one of the following actions:

#### If you are using a PCL printer driver

• On the **Output** tab, select the appropriate output bin, and then click **OK**.

#### If you are using a PS printer driver

• Click the **Paper** tab, click the **More Options** button. In the **More Paper Options** dialog box, select the appropriate output bin from the **Output Bin** list. Click **OK**.

#### Windows NT 4.0

- 1 Open a document, and then click **Print** on the **File** menu.
- 2 Click Setup or Properties. (The options might be different for your program.)
- 3 Perform *one* of the following actions:
  - If you are using a PCL printer driver
  - On the Output tab, select the appropriate output bin, and then click OK.
  - If you are using a PS printer driver
  - Click the Advanced tab. Under Document Options, click Printer Features. Select the appropriate output bin from the Output Bin list.

## **Macintosh**

- 1 On the File menu, click Print.
- 2 Select the **Finishing** panel.
- 3 In the Output Destination list, select 8-Bin Mailbox.
- 4 In the Mailbox Options list, select the appropriate output bin, and then click Print.

## Sending a copy job to an output bin that is different from the default

#### HP LaserJet 9040mfp/9050mfp/9500mfp

- **1** Touch the copy icon on the control-panel display.
- 2 Touch COPY SETTINGS, and then touch the Advanced tab.
- 3 Select the output bin for your copy job.

The output bin options that are available for copy jobs differ depending on the operation mode. See the following table for more information.

| Operational mode                                                                           | Copy bin is enabled                                                                                     | Copy bin is disabled                                                                                    |
|--------------------------------------------------------------------------------------------|----------------------------------------------------------------------------------------------------|----------------------------------------------------------------------------------------------------|
| Mailbox mode                                                                               | UPPER BIN<br>*BIN 1<br>BIN 2<br>BIN 3<br>BIN 4<br>BIN 5<br>BIN 6<br>BIN 7<br>BIN 8                      | Not applicable (the<br>face-down bin 1 is always<br>used for copy jobs when the<br>Mailbox mode is set) |
| <ul> <li>Stacker mode</li> <li>Job Separator mode</li> <li>Sorter/Collator mode</li> </ul> | <ul> <li>UPPER BIN (STRAIGHT<br/>PATH)</li> <li>*BIN 1</li> <li>BINS 2-8 (CORRECT<br/>ORDER)</li> </ul> | <ul> <li>UPPER BIN (STRAIGHT<br/>PATH)</li> <li>*BINs 1-8 (CORRECT<br/>ORDER)</li> </ul>                |

# 3 Problem solving

This chapter contains information to help you with the following issues:

- Resolving common problems
- Interpreting control-panel messages
- Clearing jams

## **Resolving common problems**

Use the information in the following table to resolve common problems that can occur with the MBM.

| Problem                                                                                                    | Solution                                                                                                    |                                                                                                    |
|----------------------------------------------------------------------------------------------------|----------------------------------------------------------------------------------------------------|----------------------------------------------------------------------------------------------------|
| The MBM does not turn on.                                                                                                    | <ul> <li>Make sure that the power cord is firmly plugged into the 2,000-sheet input tray.</li> <li>If you are using the MBM with the HP Color LaserJet 9500mfp, make sure that the power cord is firmly plugged into the base of the MFP unit.</li> <li>Make sure that the MBM communications cable is firmly plugged into the printer or MFP.</li> <li>Turn the printer or MFP off, check all of the cable connections, and then turn the printer or MFP on.</li> </ul>                                                                                                    |                                                                                                    |
| The printer or MFP does not recognize<br>the MBM.<br>-OR-                                                                                                    | <ul> <li>Check the power</li> <li>Make sure that the software.</li> <li>Make sure that the plugged into the software that the plugged into the software the plugged into the software that the plugged into the software the plugged into the software the plugged into the software the plugged into the software the plugged into the software the plugged into the software the plugged into the plugged into</li></ul> | cord on the MBM.<br>e MBM has been configured in the printer<br>e MBM communications cable is firmly<br>printer or MFP.                                                                                                    |
| The user LED on the MBM is off.                                                                                                    | <ul> <li>Print a configuration page to see if the MBM is operat normally.</li> <li>If the printer or MFP still does not recognize the MBM your authorized HP service provider. See "Support information" on page 29.</li> </ul>                                                                                                    |                                                                                                    |
| The job went to a different output location than expected.                                                                                                    | <ul> <li>Make sure that yes sizes. For more in page 39.</li> <li>Note</li> <li>Make sure that the software. For more printer software, software. For more printer or MFI</li> <li>Print a configurate mode in the printer configuration page</li> </ul>                                                                                                    | Using media that is outside of HP<br>specifications might cause problems that<br>could require repair. This repair is not<br>covered by the Hewlett-Packard warranty or<br>service agreements.<br>The correct output bin is selected in the printer<br>re information about changing settings in the<br>see the user documentation that came with<br>P.<br>ion page and make sure that the operation<br>er software matches the information on the<br>le. |
| Because the face-down bins are full,<br>the printer or MFP has stopped<br>printing. But when I remove the paper<br>from one of the face-down bins, the<br>printer or MFP does not continue<br>printing the job. | Make sure to remove<br>face-down bin (bin 1)<br>starting from any bin<br>Note                                                                                                    | all of the media, starting with the topmost<br>and continuing down. If media is removed<br>other than bin 1, the MBM ignores it.<br>Do not remove media from the top<br>face-down bin (bin1) and then attempt to<br>replace it in that bin. The stack order is<br>disrupted when the media is removed and<br>then replaced.                                                                                                    |

| Problem               | Solution                                                                                                    |                                                                                                    |  |
|-----------------------|----------------------------------------------------------------------------------------------------|----------------------------------------------------------------------------------------------------|--|
| The print media jams. | • Make sure that you are using supported media weights and sizes. For more information, see "Supported media" on page 39.                                              |                                                                                                    |  |
|                       | Note                                                                                                    | Using media that is outside of HP specifications might cause problems that could require repair. This repair is not covered by the Hewlett-Packard warranty or service agreements. |  |
|                       | Check the cables     MBM.                                                                                                    | and connectors between the printer and the                                                                                                    |  |
| Repeated jams occur.  | Repeated jams that occur when print media travels between the printer or MFP and the MBM might mean that the printer or MFP and the MBM are set up on an uneven floor. |                                                                                                    |  |
|                       | Level the MBM. See the information about level                                                                                                    | ne MBM installation guide for more<br>ling the MBM.                                                                                                    |  |

## Interpreting control-panel messages

The following table explain general control-panel messages that pertain to the MBM.

Note

For control-panel messages that pertain to jams that occur when using the MBM, see "Controlpanel messages about jams" on page 22.

| Message                                                                                                    | Description                                                                  | Action                                                                                                    |
|----------------------------------------------------------------------------------------------------|------------------------------------------------------------------------------|----------------------------------------------------------------------------------------------------|
| UPPER LEFT BIN FULL                                                                                                    | The face-up bin (upper-left bin) is full.                                    | Remove all media from the face-up bin.                                                                                                    |
| OPTIONAL BIN 1 FULL<br>OPTIONAL BIN 2 FULL<br>OPTIONAL BIN 3 FULL<br>OPTIONAL BIN 4 FULL<br>OPTIONAL BIN 5 FULL<br>OPTIONAL BIN 6 FULL<br>OPTIONAL BIN 7 FULL<br>OPTIONAL BIN 8 FULL<br>OPTIONAL BINS 1-8 FULL<br>OPTIONAL BINS 2-8 FULL | One or more of the face-down bins are full.                                  | Remove all media from the face-down bins.                                                                                                    |
| OUTPUT PAPER PATH OPEN                                                                                                    | The MBM is not correctly attached to<br>the printer or MFP on the left side. | <ol> <li>Attach the MBM to the printer or<br/>MFP.</li> <li>Adjust the casters on the<br/>bottom of the MBM to level the<br/>MBM. See the MBM installation<br/>guide for more information<br/>about leveling the MBM.</li> </ol> |
| 13.12.XX<br>JAM IN LEFT ACCESSORY                                                                                                    | A jam exists in the MBM.                                                     | For more information, see "Control-<br>panel messages about jams" on<br>page 22.                                                                                                    |

| Message                            | Description                                                     | Ac                       | tion                                                                                                    |
|------------------------------------|-----------------------------------------------------------------|--------------------------|----------------------------------------------------------------------------------------------------|
| 65.12.60<br>65.12.61               | A problem exists with the delivery-<br>head internal mechanism. | 1.                       | Move the MBM away from the printer or MFP.                                                                                                    |
| OUTPUT DEVICE FAILURE              |                                                                 | 2.                       | Remove any pieces of media<br>that might be obstructing<br>movement of the delivery head.<br>See "Paper-jam locations and<br>parts" on page 21 for the<br>location of the delivery head. |
|                                    |                                                                 | 3.                       | Reattach the MBM.                                                                                                    |
|                                    |                                                                 | 4.                       | Wait for the solid green status<br>light to appear on the user LED<br>before you continue printing.                                                                                      |
| CHECK BINS OF THE OUTPUT<br>DEVICE | A problem exists with the<br>up-and-down movement of the        | 1.                       | Move the MBM away from the printer or MFP.                                                                                                    |
| 65.12.70                           | delivery head.                                                  | 2.                       | Make sure that all of the output                                                                                                    |
| 65.12.71                           |                                                                 | 2                        | Make auro that the blind cover is                                                                                                    |
| OUTPUT DEVICE CONDITION            |                                                                 | з.                       | "Paper-jam locations and parts"<br>on page 21 for the location of<br>the blind cover.                                                                                                    |
|                                    |                                                                 | 4.                       | Remove any media that might<br>obstruct the belt movement.<br>See "Paper-jam locations and<br>parts" on page 21 for the<br>location of the belt.                                         |
|                                    |                                                                 | 5.                       | Reattach the MBM.                                                                                                    |
|                                    |                                                                 | 6.                       | Wait for the solid green status light to appear on the user LED before you continue printing.                                                                                            |
| 66.12.05                           | An internal malfunction has                                     | Tur                      | n the printer or MFP off and then                                                                                                    |
| 66.12.06                           | occurred.                                                       | on a                     | again. If the problem persists, call                                                                                                    |
| 66.12.55                           |                                                                 | information" on page 29. |                                                                                                    |
| 66.12.65                           |                                                                 |                          |                                                                                                    |
| 66.12.75                           |                                                                 |                          |                                                                                                    |
| 66.12.85                           |                                                                 |                          |                                                                                                    |
| 66.12.95                           |                                                                 |                          |                                                                                                    |
| OUTPUT DEVICE FAILURE              |                                                                 |                          |                                                                                                    |

## **Clearing jams**

If the message JAM IN LEFT ACCESSORY appears on the control panel, follow the recommended action in "Control-panel messages about jams" on page 22.

Note

When you clear a jam, be very careful not to tear the media. If even a small piece of media is left in the MBM, it can cause additional jams.

## Paper-jam locations and parts

The following illustration shows the MBM parts that might be involved when jams occur.

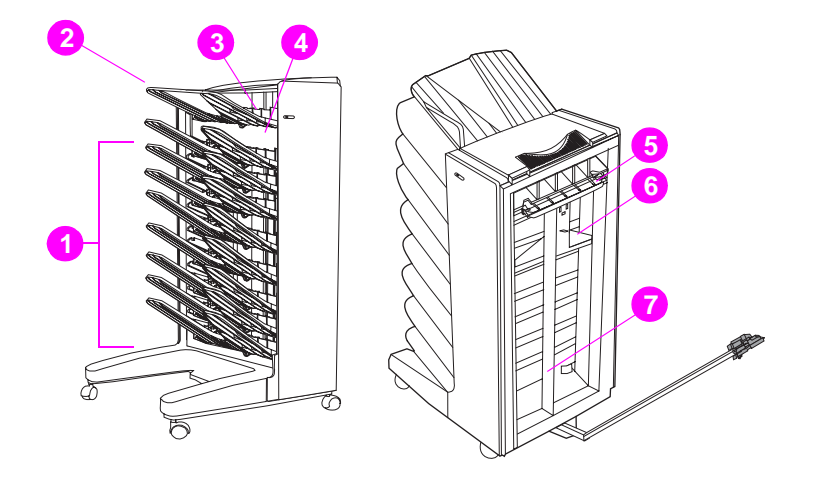

- 1 Face-down bins
- 2 Face-up bin
- 3 Flipper
- 4 Blind cover
- 5 Entry area
- 6 Delivery head
- 7 Belt

## Control-panel messages about jams

The following table explains control-panel messages that pertain to jams that occur when using the MBM.

| Message                           | Description                                             | Ac | tion                                                                                                    |
|-----------------------------------|---------------------------------------------------------|----|----------------------------------------------------------------------------------------------------|
| 13.12.01<br>13.12.02              | A jam exists in the entry area or the flipper assembly. | 1. | Move the MBM away from the printer or MFP.                                                                                          |
| 13.12.03                          |                                                         | 2. | Remove any jammed media                                                                                                    |
| 13.12.04                          |                                                         |    | from the output area of the<br>printer or MEP and from the                                                                          |
| 13.12.05                          |                                                         |    | entry area or flipper of the MFP.                                                                                                   |
| 13.12.06                          |                                                         | 3. | Make sure that you are using                                                                                                    |
| JAM IN LEFT ACCESSORY             |                                                         |    | supported media weights and<br>sizes. For more information,<br>see "Supported media" on<br>page 39.                                 |
|                                   |                                                         | 4. | Reattach the MBM.                                                                                                    |
|                                   |                                                         | 5. | Wait for the solid green status<br>light to appear on the user LED<br>before you continue printing.                                 |
| 13.12.50<br>IGM IN LEFT ACCESSORY | Media is present in the belt or the delivery head.      | 1. | Move the MBM away from the printer or MFP.                                                                                          |
|                                   |                                                         | 2. | Remove any media from the belt.                                                                                                    |
|                                   |                                                         | 3. | Remove any media from the delivery head.                                                                                            |
|                                   |                                                         | 4. | Make sure that you are using<br>supported media weights and<br>sizes. For more information,<br>see "Supported media" on<br>page 39. |
|                                   |                                                         | 5. | Reattach the MBM.                                                                                                    |
|                                   |                                                         | 6. | Wait for the solid green status light to appear on the user LED before you continue printing.                                       |
| 13.12.51<br>IOM IN LEFT ACCESSORY | A paper jam exists in the belt.                         | 1. | Move the MBM away from the printer or MFP.                                                                                          |
|                                   |                                                         | 2. | Remove any media from the belt.                                                                                                    |
|                                   |                                                         | 3. | Make sure that you are using<br>supported media weights and<br>sizes. For more information,<br>see "Supported media" on<br>page 39. |
|                                   |                                                         | 4. | Reattach the MBM.                                                                                                    |
|                                   |                                                         | 5. | Wait for the solid green status light to appear on the user LED before you continue printing.                                       |

| Message               | Description                        | Action                                                                                                    |
|-----------------------|------------------------------------|----------------------------------------------------------------------------------------------------|
| 13.12.52              | A jam exists in the belt or in the | 1. Move the MBM away from the                                                                                                    |
| 13.12.53              | delivery head.                     | printer or MEP.                                                                                                    |
| 13.12.54              |                                    | <ol> <li>Remove any media from the<br/>delivery head.</li> </ol>                                                                                           |
| JAM IN LEFT ACCESSORY |                                    | <ol> <li>Remove any media from the<br/>belt.</li> </ol>                                                                                                    |
|                       |                                    | <ol> <li>Make sure that you are using<br/>supported media weights and<br/>sizes. For more information,<br/>see "Supported media" on<br/>page 39</li> </ol> |
|                       |                                    | 5. Reattach the MBM.                                                                                                    |
|                       |                                    | <ol> <li>Wait for the solid green status<br/>light to appear on the user LED<br/>before you continue printing.</li> </ol>                                  |

## Clearing jams in the belt

1 Move the MBM away from the printer or MFP. To do this, stand on the left side of the MBM and pull the device straight toward you.

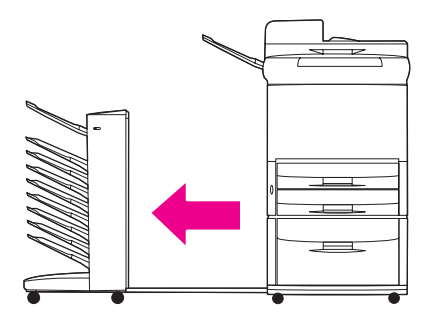

2 Carefully pull the jammed media out of the belt.

CAUTION

Be careful to not move the delivery head up or down. Doing so can cause serious damage to the MBM.

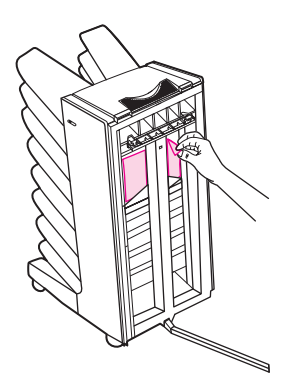

3 Reattach the MBM to the printer or MFP.

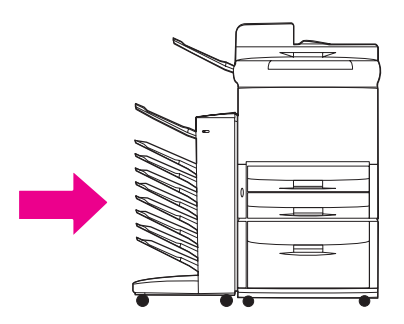

## Clearing jams in the entry area

1 Move the MBM away from the printer or MFP. To do this, stand on the left side of the MBM and pull the device straight toward you.

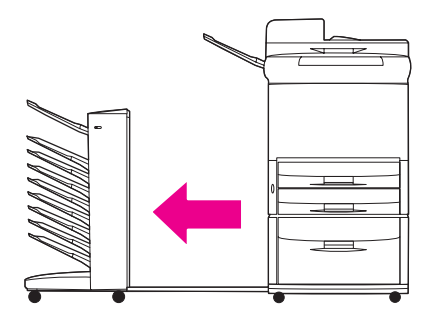

2 Carefully pull the jammed media from the MBM entry area or from the exit area of the printer or MFP.

WARNING!

Avoid touching the entry area area. It can be hot.

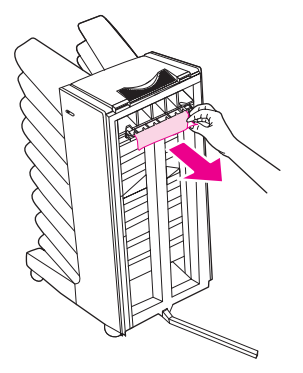

3 Reattach the MBM to the printer or MFP.

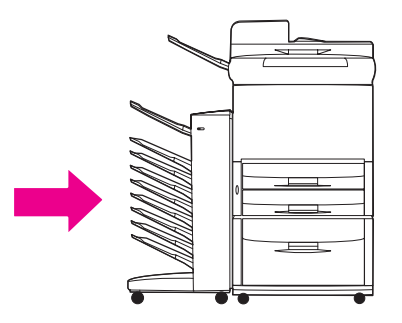

## Clearing jams in the face-up bin and in the flipper

1 Move the MBM away from the printer or MFP. To do this, stand on the left side of the MBM and pull the device straight toward you.

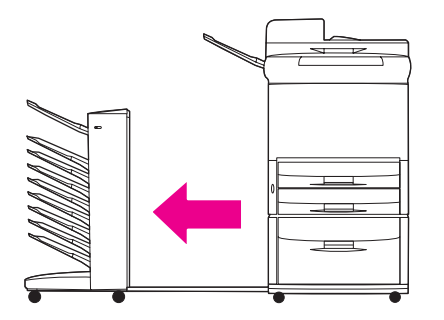

2 Remove the face-up bin (upper-left bin).

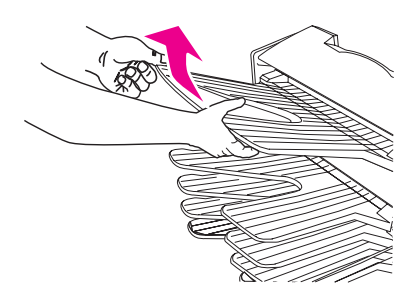

**3** Locate the handle in the flipper area and lift the handle. Remove the jammed media.

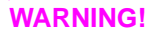

Avoid touching the flipper area. It can be hot.

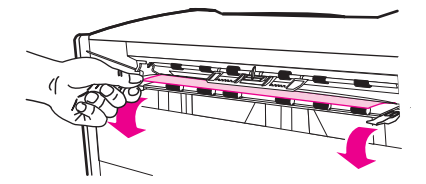

4 Reinstall the face-up bin (upper-left bin).

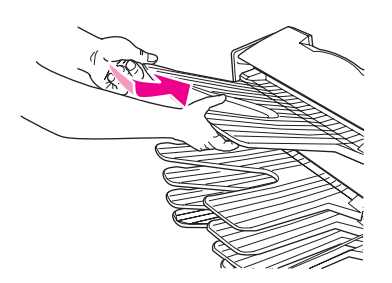

5 Reattach the MBM to the printer or MFP.

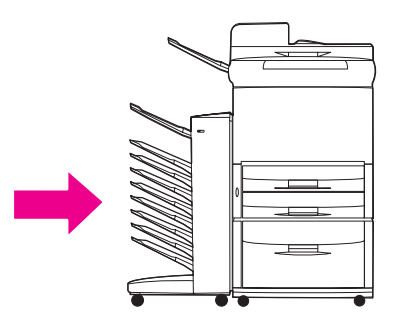

## Clearing jams in the delivery head and the face-down bins

1 Move the MBM away from the printer or MFP. To do this, stand on the left side of the MBM and pull the device straight toward you.

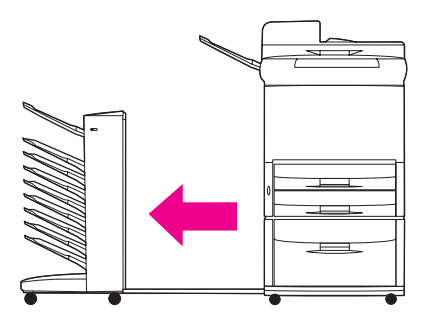

2 Carefully pull the jammed media out from the face-down bin and delivery head.

Hewlett-Packard Company recommends removing the jammed media *without* removing the face-down bins.

## CAUTION

Note

Be careful to not move the delivery head up or down. Doing so can cause serious damage to the MBM.

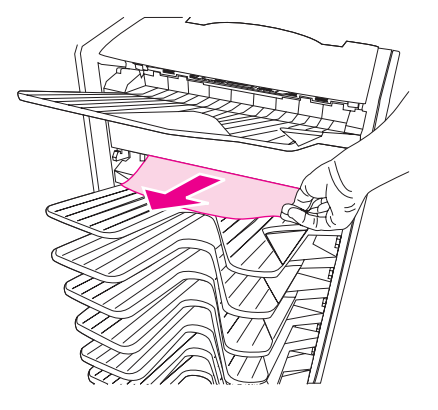

3 Reattach the MBM to the printer or MFP.

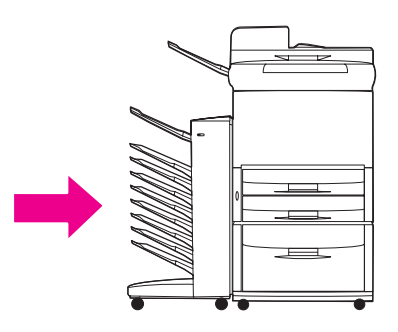

# 4 Support information

### World Wide Web

Solutions to most issues can be found at <u>www.hp.com</u>. The HP Web site includes frequently asked questions (FAQ), troubleshooting help, information about maintenance and use, and manuals for the following products that can be used with the MBM:

- HP LaserJet 9040 Series printers
- HP LaserJet 9050 Series printers
- HP LaserJet 9050mfp
- HP LaserJet 9040mfp
- HP LaserJet 9500mfp

#### Warranty information

See the warranty booklet that came with your printer or MFP for warranty information.

# A Operation modes summary table

| What the MBM is connected to | Operational mode                                                                           | Copy bin<br>enabled or<br>disabled                                   | Available output bins                                                                                                    | The output bin options at the control panel for copying                                                                                                | The output bin options<br>in the printer driver for<br>printing                                                                                                    |
|------------------------------|--------------------------------------------------------------------------------------------|----------------------------------------------------------------------|----------------------------------------------------------------------------------------------------|----------------------------------------------------------------------------------------------------|----------------------------------------------------------------------------------------------------|
| Printer                      | <ul> <li>Mailbox mode</li> </ul>                                                           | Not<br>applicable<br>(The printer<br>does not<br>produce<br>copies.) | <ul> <li>Standard top bin</li> <li>Face-up bin (upper-left bin)</li> <li>Face-down bins 1 through 8</li> </ul>                       | Not applicable                                                                                                    | <ul> <li>Standard Top Bin</li> <li>Upper Left Bin<br/>(Straightest Path)</li> <li>Output Bin 1</li> <li>Output Bin 2</li> <li>Output Bin 3</li> <li>Output Bin 4</li> <li>Output Bin 5</li> <li>Output Bin 6</li> <li>Output Bin 7</li> <li>Output Bin 8</li> </ul> |
|                              | <ul> <li>Stacker mode</li> <li>Job Separator mode</li> <li>Sorter/Collator mode</li> </ul> | Not<br>applicable<br>(The printer<br>does not<br>produce<br>copies.) | <ul> <li>Standard top bin</li> <li>Face-up bin (upper-left bin)</li> <li>Face-down bins 1 through 8 (high paper capacity)</li> </ul> | Not applicable                                                                                                    | <ul> <li>Standard Top Bin</li> <li>Upper Left Bin<br/>(Straightest Path)</li> <li>Output Bins 1-8</li> </ul>                                                                                                    |
| MFP                          | Mailbox mode                                                                               | The copy<br>bin is<br>always<br>enabled in<br>the Mailbox<br>mode    | <ul> <li>Face-up bin (upper-left bin)</li> <li>Face-down bins 1 through 8 (high paper capacity)</li> </ul>                           | <ul> <li>UPPER BIN</li> <li>*BIN 1</li> <li>BIN 2</li> <li>BIN 3</li> <li>BIN 4</li> <li>BIN 5</li> <li>BIN 6</li> <li>BIN 7</li> <li>BIN 8</li> </ul> | <ul> <li>Upper Left Bin<br/>(Straightest Path)</li> <li>Output Bin 2</li> <li>Output Bin 3</li> <li>Output Bin 4</li> <li>Output Bin 5</li> <li>Output Bin 6</li> <li>Output Bin 7</li> <li>Output Bin 8</li> </ul>                                                 |
|                              | <ul> <li>Stacker mode</li> <li>Job Separator mode</li> <li>Sorter/Collator mode</li> </ul> | Enabled<br>(default)                                                 | <ul> <li>Face-up bin (upper-left bin)</li> <li>Face-down bin 1</li> <li>Face-down bins 2 through 8 (high paper capacity)</li> </ul>  | <ul> <li>UPPER BIN (STRAIGHT<br/>PATH)</li> <li>*BIN 1</li> <li>BINS 2-8 (CORRECT<br/>ORDER)</li> </ul>                                                | <ul> <li>Upper Left Bin<br/>(Straightest Path)</li> <li>Output Bins 2-8</li> </ul>                                                                                                    |
|                              | <ul> <li>Stacker mode</li> <li>Job Separator mode</li> <li>Sorter/Collator mode</li> </ul> | Disabled                                                             | <ul> <li>Face-up bin (upper-left bin)</li> <li>Face-down bins 1 through 8 (high paper capacity)</li> </ul>                           | <ul> <li>UPPER BIN (STRAIGHT<br/>PATH)</li> <li>*BINS 1-8 (CORRECT<br/>ORDER)</li> </ul>                                                               | <ul> <li>Upper Left Bin<br/>(Straightest Path)</li> <li>Output Bins 2-8</li> </ul>                                                                                                    |

# B Specifications

## **Physical specifications**

The following sections outline the physical specifications for the HP 8-bin Mailbox (MBM).

| Height               | Width                 | Depth                | Weight              |
|----------------------|-----------------------|----------------------|---------------------|
| 970 mm (38.2 inches) | 1065 mm (41.9 inches) | 480 mm (18.9 inches) | 19.2 kgs (51.4 lbs) |

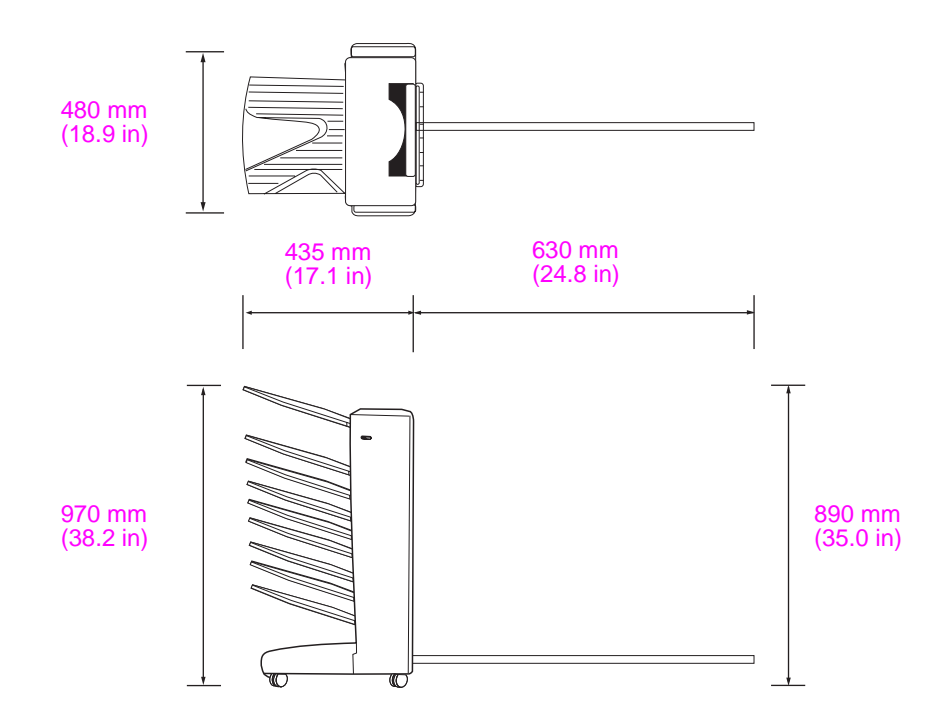

## **Space requirements**

HP recommends the following setup specifications for using the HP 8-bin Mailbox (MBM) with your printer or MFP.

- Place the printer or MFP and the MBM on a level surface.
- Allow space around the printer or MFP and the MBM for good ventilation.
- Place the printer or MFP and the MBM in a well-ventilated room.
- Do not expose the printer or MFP and the MBM to direct sunlight or chemicals, including ammonia-based cleaning solutions.
- Ensure that the printer or MFP and the MBM have an adequate power-supply circuit located nearby. See the "Power requirements and circuit capacity" on page 38 section of this chapter for more information.
- Choose a location for your printer or MFP and the MBM that has a stable temperature and humidity level. See the "Operating and storage environment" on page 38 section of this chapter for more information.

## Space requirements for the HP 8-bin Mailbox with the HP LaserJet 9500mfp

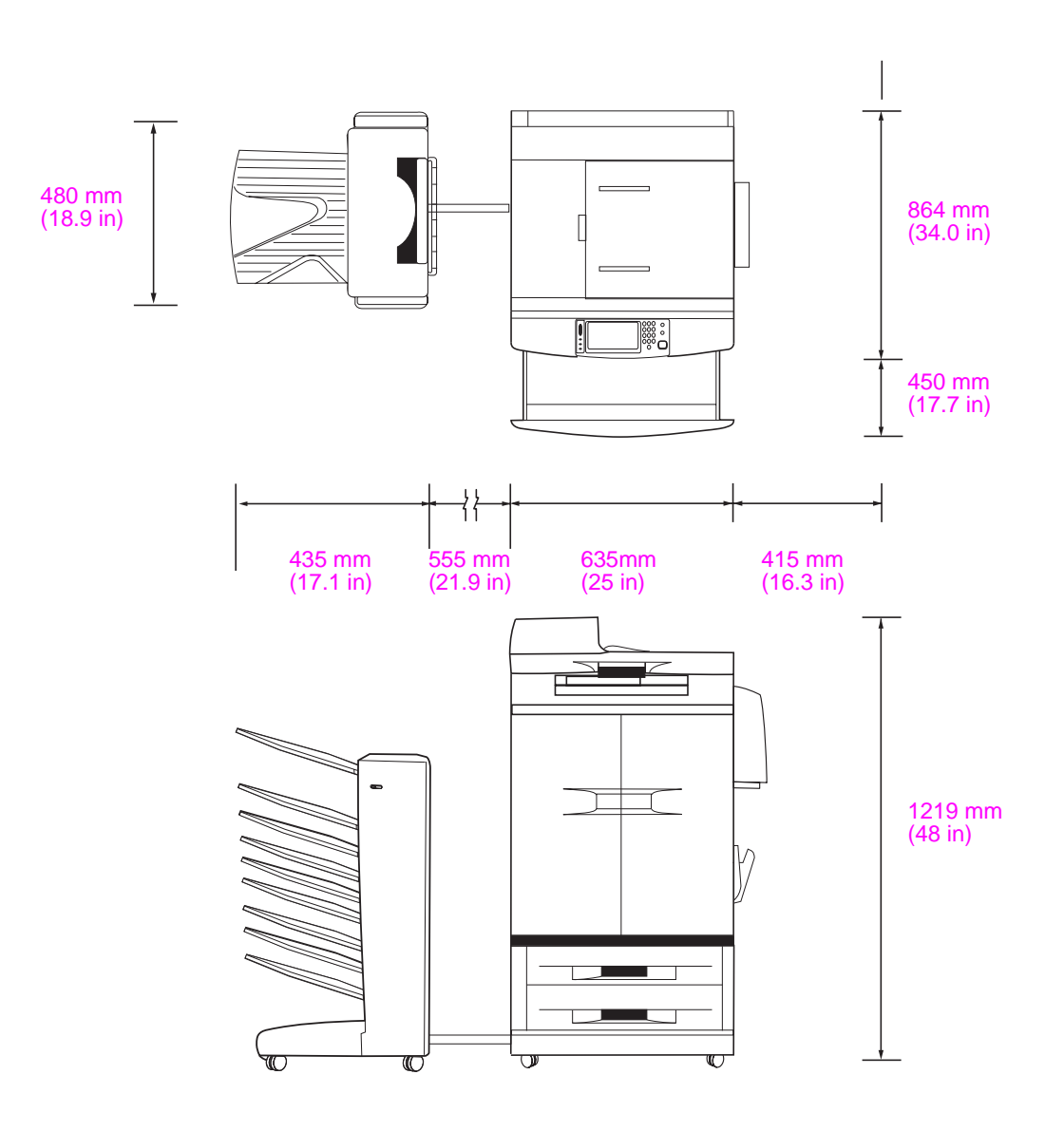

## Space requirements for the HP 8-bin Mailbox with the HP LaserJet 9040mfp and HP LaserJet 9050mfp

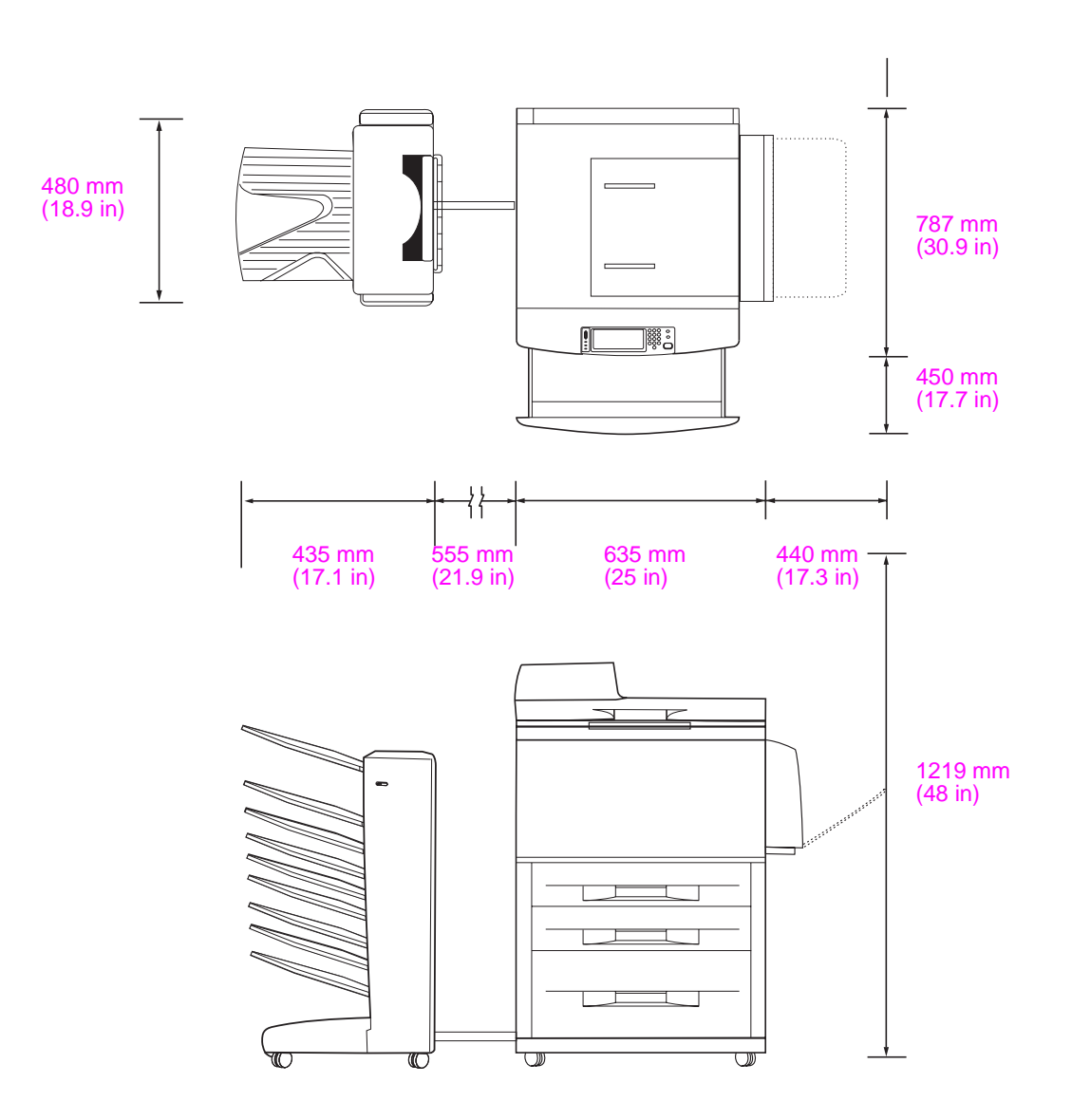

## Space requirements for the HP 8-bin Mailbox with the HP LaserJet 9040/9050 series printers

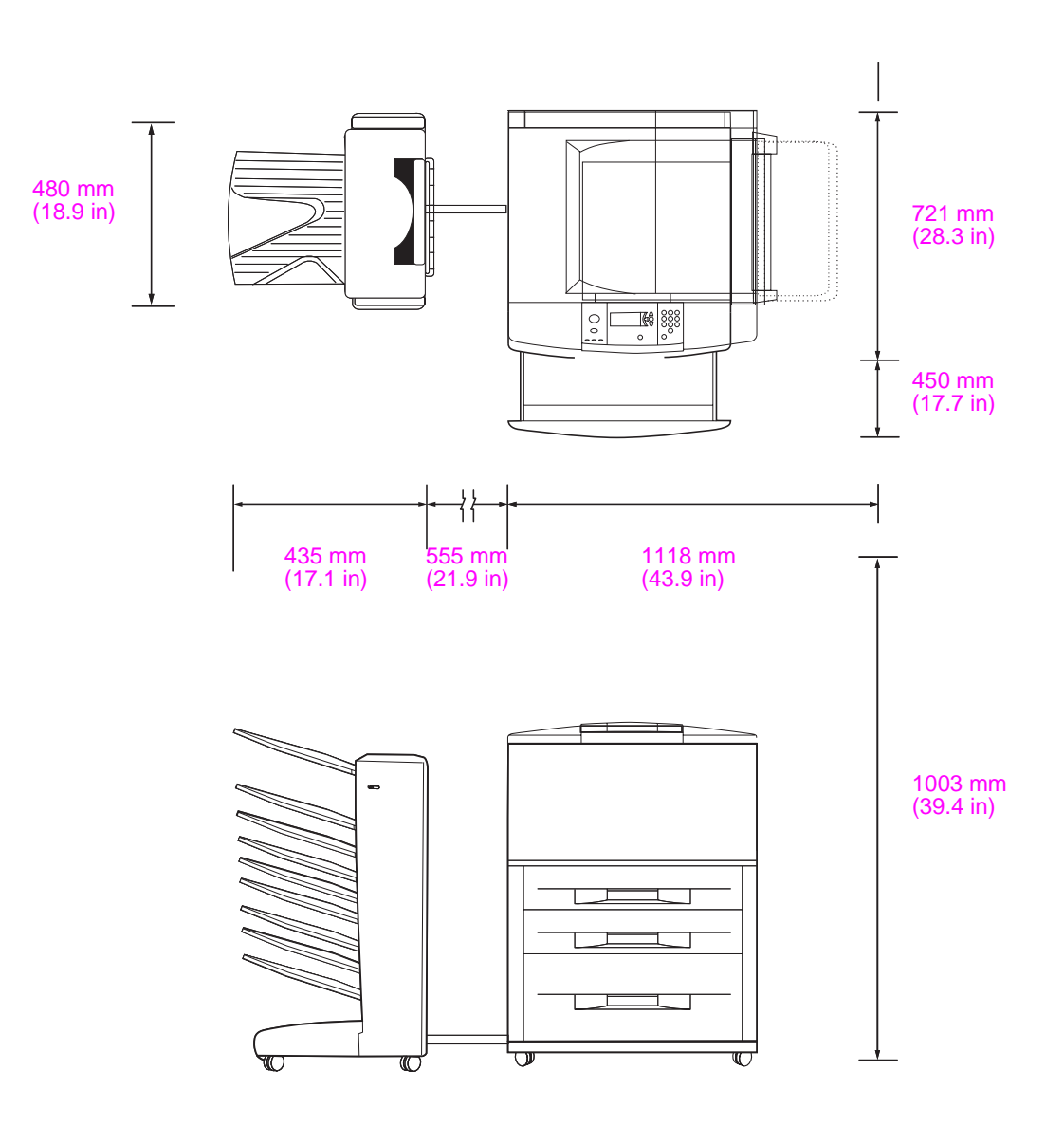

## Power requirements and circuit capacity

| Requirement or capacity              | 110-volt models                | 220-volt models        |
|--------------------------------------|--------------------------------|------------------------|
| Power requirements                   | 110 to 127 volts (V) (+/- 10%) | 220 V (+/- 10%)        |
|                                      | 50 to 60 hertz (Hz) (+/- 2 Hz) | 50 to 60 Hz (+/- 2 Hz) |
|                                      |                                | -Or-                   |
|                                      |                                | 220 to 240 V (+/- 10%) |
|                                      |                                | 60 Hz (+/- 2 Hz)       |
| Minimum recommended circuit capacity | 15.0 amps                      | 6.5 amps               |

## **Power consumption**

| Printer state | Specification       |
|---------------|---------------------|
| Printing      | 49 watts            |
| Standby       | 11 watts            |
| Off           | less than 0.25 watt |

## **Operating and storage environment**

| Variable              | Allowable condition           |
|-----------------------|-------------------------------|
| Operating temperature | 10° to 32.5° C (50° to 95° F) |
| Relative humidity     | 20% to 80%                    |
| Storage temperature   | 0° to 45° C (32° to 113° F)   |
| Storage humidity      | 20% to 80%                    |

## Supported media

| Bin            | Capacity                                             | Media size                                                                                                    | Media type                                                                                                    | Media weight                                     |
|----------------|------------------------------------------------------|----------------------------------------------------------------------------------------------------|----------------------------------------------------------------------------------------------------|--------------------------------------------------|
| Face-down bins | 250 sheets of<br>75 g/m <sup>2</sup> (20 lb<br>bond) | <ul> <li>Standard sizes:<br/>letter, legal, ISO A3, ISO A4,<br/>ISO A5, 11 x 17, JIS B4, JIS<br/>B5, 8k, 16k</li> <li>Custom sizes:<br/>minimum: 148 x 210 mm<br/>(5.83 x 8.27 inches)<br/>maximum: 297 x 432 mm<br/>(11.69 x 17 inches)</li> </ul>                     | <ul> <li>plain</li> <li>preprinted</li> <li>letterhead<sup>1</sup></li> <li>prepunched</li> <li>bond</li> <li>color</li> <li>recycled</li> <li>light</li> <li>glossy</li> <li>heavy</li> <li>rough</li> <li>heavy glossy</li> <li>non-HP</li> <li>heavy glossy</li> <li>high-gloss</li> <li>images</li> </ul>                                                                                                    | 64 to 135 g/m <sup>2</sup><br>(17 to 36-lb bond) |
| Face-up bin    | 125 sheets of<br>75 g/m <sup>2</sup> (20 lb<br>bond) | <ul> <li>Standard sizes:<br/>letter, legal, executive, ISO<br/>A3, ISO A4, ISO A5, 11 x 17,<br/>JIS B4, JIS B5, jpostD, 8k,<br/>16k</li> <li>Custom sizes:<br/>minimum: 98 x 170 mm (3.86<br/>x 6.7 inches)<br/>maximum: 305 x 470 mm (12<br/>x 18.5 inches)</li> </ul> | <ul> <li>plain</li> <li>preprinted</li> <li>letterhead<sup>1</sup></li> <li>prepunched</li> <li>bond</li> <li>color</li> <li>recycled</li> <li>light</li> <li>glossy</li> <li>heavy</li> <li>rough</li> <li>heavy glossy</li> <li>non-HP</li> <li>heavy glossy</li> <li>high-gloss</li> <li>images</li> <li>tough paper</li> <li>labels</li> <li>envelopes</li> <li>cardstock</li> <li>transparencies</li> </ul> | 64 to 216 g/m <sup>2</sup><br>(14 to 58-lb bond) |

1 - Letterhead with raised lettering or low-temperature inks is not supported.

# C Regulatory information

| Declaration of Conformity                                                                                                    |                                                       |                                                                                                    |  |  |
|----------------------------------------------------------------------------------------------------|-------------------------------------------------------|----------------------------------------------------------------------------------------------------|--|--|
| According to ISO/IEC Guide 22 and CEN/CENELEC EN 45014                                                                                                    |                                                       |                                                                                                    |  |  |
|                                                                                                    |                                                       |                                                                                                    |  |  |
| Manufacturer                                                                                                    | 's Name:                                              | Hewlett-Packard Company                                                                                                    |  |  |
| Manufacturer                                                                                                    | 's Address:                                           | Montemorelos 299<br>Guadalajara Jalisco, 45060<br>Mexico                                                                                                    |  |  |
| Declares, tha                                                                                                    | t the product                                         |                                                                                                    |  |  |
| Product Name:                                                                                                    |                                                       | HP 8-bin Mailbox                                                                                                    |  |  |
| Model Numbers:                                                                                                    |                                                       | Q5693A, Q5710A                                                                                                    |  |  |
| Regulatory Model:                                                                                                    |                                                       | GUADA-0401-00                                                                                                    |  |  |
| Product O                                                                                                    | ptions:                                               | All                                                                                                    |  |  |
|                                                                                                    | •                                                     |                                                                                                    |  |  |
| Is in conform                                                                                                    | ity with:                                             |                                                                                                    |  |  |
| SAFETY: IEC 60950:1999 / EN60950:2000                                                                                                    |                                                       | 999 / EN60950:2000                                                                                                    |  |  |
|                                                                                                    |                                                       |                                                                                                    |  |  |
| EMC:                                                                                                    | MC: CISPR 22:1997 / EN55022:1998 Class A <sup>1</sup> |                                                                                                    |  |  |
|                                                                                                    | CISPR 24:1997 / EN 55024:1998                         |                                                                                                    |  |  |
|                                                                                                    |                                                       |                                                                                                    |  |  |
|                                                                                                    | IEC 61000-3-2:2000 / EN61000-3-2:2000                 |                                                                                                    |  |  |
|                                                                                                    | IEC 61000-3-3:1994 +A1 / EN61000-3-3:1995 +A1         |                                                                                                    |  |  |
| FCC Title 47 CFR, Part 15 Class A / ICES-003, Issue 4                                                                                                    |                                                       |                                                                                                    |  |  |
| Supplementa                                                                                                    | ry Informatio                                         | n:                                                                                                    |  |  |
| The product herewith complies with the requirements of the EMC Directive 89/336/EEC and the Low Voltage Directive 73/23/EEC, and carries the CE-Marking accordingly.                                   |                                                       |                                                                                                    |  |  |
| 1) The product was tested in a typical configuration with Hewlett-Packard Personal Computer Systems.                                                                                                   |                                                       |                                                                                                    |  |  |
| 2) This Device complies with Part 15 of the FCC Rules. Operation is subject to the following two Conditions:                                                                                           |                                                       |                                                                                                    |  |  |
| <ul> <li>(1) this device may not cause harmful interference, and</li> <li>(2) this device must accept any interference received, including interference that may cause undesired operation.</li> </ul> |                                                       |                                                                                                    |  |  |
| For Regulatory Topics Only:                                                                                                    |                                                       |                                                                                                    |  |  |
| Australia Cont                                                                                                    | act:                                                  | Product Regulations Manager, Hewlett-Packard Australia Ltd., 31-41<br>Joseph Street, Blackburn, Victoria 3130, Australia                                                                    |  |  |
| European Cor                                                                                                    | ntact:                                                | Your Local Hewlett-Packard Sales and Service Office or Hewlett-Packard<br>Gmbh, Department HQ-TRE / Standards Europe, Herrenberger Straße<br>140, D-71034 Böblingen (FAX: +49-7031-14-3143) |  |  |
| USA Contact: P<br>S                                                                                                    |                                                       | Product Regulations Manager, Hewlett-Packard Company, PO Box 15, Mail Stop 160, Boise, Idaho 83707-0015 (Phone: 208-396-6000)                                                               |  |  |

## **Canadian DOC Regulations**

Complies with Canadian EMC Class A requirements.

<<Conforme à la classe A des normes canadiennes de compatibilité électromagnétiques CEM.>>

## **VCCI Statement (Japan)**

この装置は、情報処理装置等電波障害自主規制協議会(VCCI)の基準 に基づく クラスA 情報技術装置です。この装置を家庭環境で使用すると電波 妨害を引き起こすことがあります。この場合には使用者が適切な対策を講ず るよう要求されることがあります。

## **Korean EMI Statement**

사용사 안내문 (A급 기기)

이 기기는 업무용으로 진자파장해김정를 받은 기기이오나,만약 잘못 구입하셨을 때에는 구입 한 곳에서 비입무용으로 교환하시기 비랍니다.

## Taiwan

## 警告使用者:

這是甲類的資訊產品,在居住的環境中使用時, 可能會造成射頻干擾,在這種情況下,使用者會 被要求採取某些適當的對策。

## Index

#### A

ADF output bin 2

#### В

belt paper jams, clearing 24 bins capacities 1 copy 12, 16 default settings 6 default, assigning 13 full 18, 19 locating 2 media specifications 39 operation modes 7, 31 selecting 15 troubleshooting selection 18 blinking lights 3

### С

Canadian DOC regulations 42 capacities, bins 1 collator mode 7 configuration copy bin 12, 16 default settings 6 operation modes 7, 8 control panel messages general 19 paper jams 22 copy bin 12, 16 customer support 29

## D

Declaration of Conformity 41 default output bin, assigning 13 default settings 6 delivery head jams, clearing 28 devices supported 1 driver settings default 6 operation modes 8

#### Е

electrical specifications 38 entry area paper jams, clearing 25 environmental specifications 38 error messages general 19 paper jams 22

#### F

face-down bins capacity 1 copy jobs 12, 16 jams, clearing 28 locating 2 media specifications 39 operation modes 7 face-up bin capacity 1 jams, clearing 26 locating 2 media specifications 39 operation modes 7 features 1 flashing lights 3 flipper jams, clearing 26 full output bins control panel messages 19 operation modes 7 troubleshooting 18

## J

jams belt, clearing 24 control panel messages 22 entry area, clearing 25 face-down bins, clearing 28 face-up bin, clearing 26 locations 21 troubleshooting frequent 19 Japanese VCCI statement 42 job separator mode 7

#### K

Korean EMI statement 42

#### L

lights locating 2 status 3

### Μ

mailbox mode 7 media bin capacities 1 specifications 39 media jams belt, clearing 24 control panel messages 22 entry area, clearing 25 face-down bins, clearing 28 face-up bin, clearing 26 locations 21 troubleshooting frequent 19 messages general 19 paper jams 22 mfp products supported 1 modes default bins 6 setting 8 summary 31 types of 7

#### 0

operating environment specifications 34, 38 operation modes default bins 6 setting 8 summary 31 types of 7 output bins capacities 1 copy 12, 16 default settings 6 default, assigning 13 full 18, 19 locating 2 media specifications 39 operation modes 31 operations modes 7 selecting 15 troubleshooting selection 18 output paper path open 19

#### Ρ

pages per minute 1 paper bin capacities 1 specifications 39 paper jams belt, clearing 24 control panel messages 22 entry area, clearing 25 face-down bins, clearing 28 face-up bin, clearing 26 locations 21 troubleshooting frequent 19 physical specifications 33 power specifications 38 troubleshooting 18 printers supported 1

#### R

regulatory statements 41

#### S

selecting an output bin 15 separator mode 7 settings copy bin 12, 16 default 6 operation modes 7, 8 size specifications HP 8-bin Mailbox (MBM) 33 media 39 sorter/collator mode 7 space requirements HP LaserJet 9040/9050 series printers 37 HP LaserJet 9040mfp/9050mfp 36 HP LaserJet 9500mfp 35 setup specifications 34 specifications features 1 media supported 39 operating environment 38 physical 33 power 38 space requirements 34 speed specifications 1 stacker mode 7

status lights locating 2 patterns 3 storage specifications 38 support 29

#### т

Taiwan regulatory statement 42 technical support 29 troubleshooting bin selection 18 bins, full 18 control panel messages 19 customer support 29 device not recognized 18 jam error messages 22 jam locations 21 jams, belt 24 jams, entry area 25 jams, face-down bins 28 jams, face-up bin 26 jams, frequent 19 lights 3 power 18

#### U

upper-left bin. See face-up bin user LED locating 2 status 3

#### W

warranty 29 Web site, customer support 29

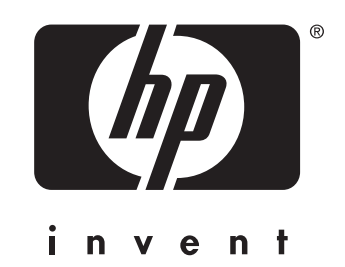

© 2005 Hewlett-Packard Development Company, L.P.

www.hp.com